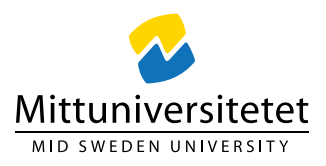

# eduSign

Mittuniversitetet använder sig av tjänsten eduSign, som tagits fram av Sunet (Swedish University Computer Network) för att elektroniskt signera dokument. I dagsläget kan tjänsten eduSign användas för digitala dokument som även lagras digitalt. Men den ska inte användas för dokument som hanteras och lagras i fysisk form.

EduSign följer DIGGs ramverk för digitala signaturer för statliga myndigheter som har säkerställts att signeringen är juridiskt bindande.

### Instruktion för att signera med eduSign

- Om du inte har ett miun-konto eller annat <u>SWAMID</u> att logga in med så kan du skaffa ett eduID. Det skaffar du på <u>https://eduid.se/</u> I ett av stegen behöver du verifiera ditt eduID. Detta går att göra via sms till en telefon som är registrerad i ditt namn. Det funkar inte med telefon som är registrerad på företag/organisation. Det är också viktigt att du kopplar ditt personnummer till ditt eduID.
- 2. När eduID är skapat och verifierat kan du logga in på eduSign som nås på <u>https://edusign.sunet.se/</u>
- 3. Vid inloggning så tryck på den blå knappen "Access through your institution".
- 4. I sökfältet skriv in eduID. En lista visas under sökfältet, klicka på eduID Sweden.

## Find Your Institution Your university, organization or company eduID Examples: Science Institute, Lee@uni.edu, UCLA C Remember this choice Learn More eduID Sweden eduid.se

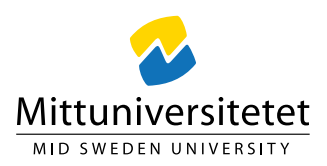

5. Nu kommer du till en inloggningssida där du använder de inloggningsuppgifter som du registrerade vid skapandet av ditt eduID.

#### eduID is easier and safer login.

| Log in                |      |
|-----------------------|------|
| Email address*        |      |
| name@example.com      |      |
| Password*             |      |
| enter password        | SHOW |
| Forgot your password? |      |
| LOG IN                |      |

6. Nu är du inloggad på tjänsten där du kan ladda upp det dokument som du ska signera. Följs instruktionerna och ladda sedan hem det signerade dokumentet.

#### Frågor

Vid frågor kontakta <u>helpdesk@miun.se</u>